## 數位資源共享平台(Citrix)使用步驟

## 1. 先至 citrix 官網下載符合您作業系統的安裝程式(Citrix Workspace) 。

| CILLIX Solutions Pla             | tform Resources Support Partners                | Q Contact us &                     |
|----------------------------------|-------------------------------------------------|------------------------------------|
| Downloads / Citrix Workspace App |                                                 |                                    |
| Find Downloads                   | Citrix Workspace app                            |                                    |
| Citrix Workspace app 🗸 🗸         |                                                 |                                    |
| or                               |                                                 |                                    |
| Search Downloads Q               | i Important note for end users                  | mmend that you contact your system |
|                                  | company may also have specific version requirem | ents.                              |
|                                  | ✓ Workspace app for Windows                     |                                    |
|                                  | ✓ Workspace app for Mac                         |                                    |
|                                  | ✓ Workspace app for Linux                       |                                    |
|                                  | ✓ Workspace app for ChromeOS                    |                                    |

若作業系統為 windows 就選擇 for Windows,依此類推。

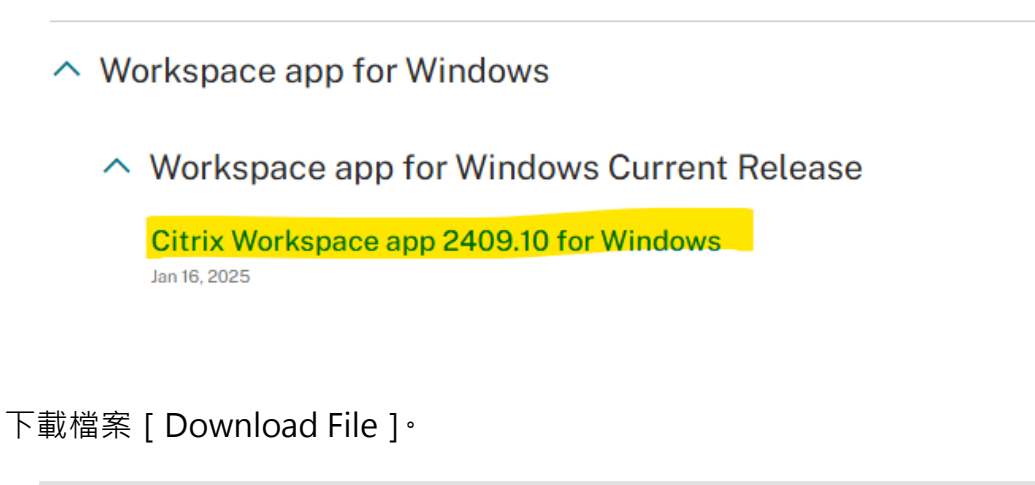

| Citrix Workspace app 2409.10 for Windows                                              |
|---------------------------------------------------------------------------------------|
| Jan 16, 2025<br>359MB-(.exc)                                                          |
| Version:24.9.10.28(2409.10)                                                           |
| Checksums<br>SHA-256-1f87564165842468edc3ad27efa0d65c212a5706a6ca6d960d0dfc1e71fae289 |

點選接受進行下載 [Yes, laccept]。

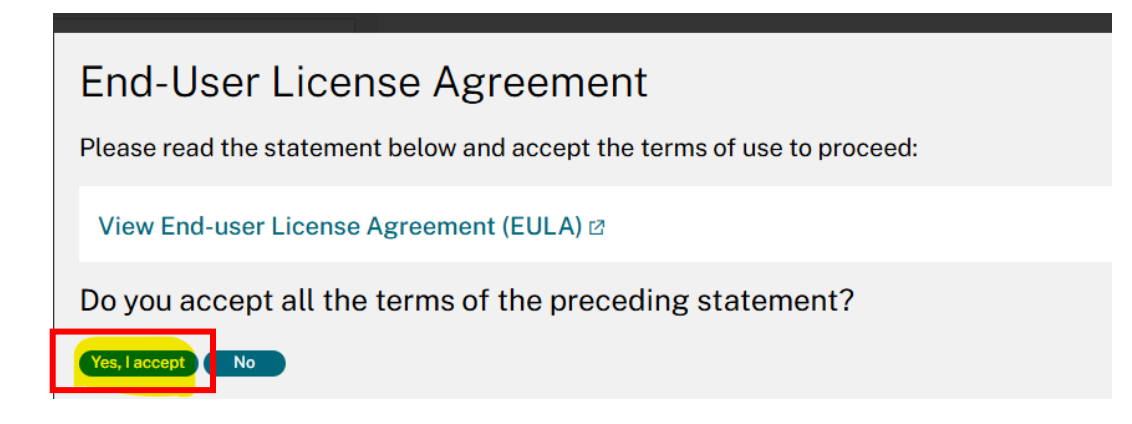

2. 進行 Citrix Workspace 程式安裝。

是否允許 APP 變更您的裝置,選擇 [是]。

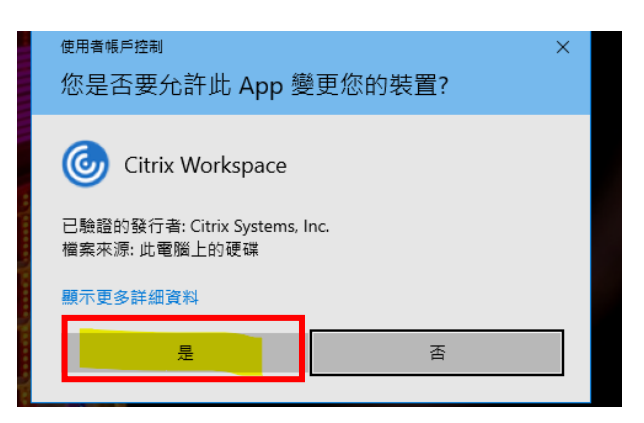

安裝流程進行中

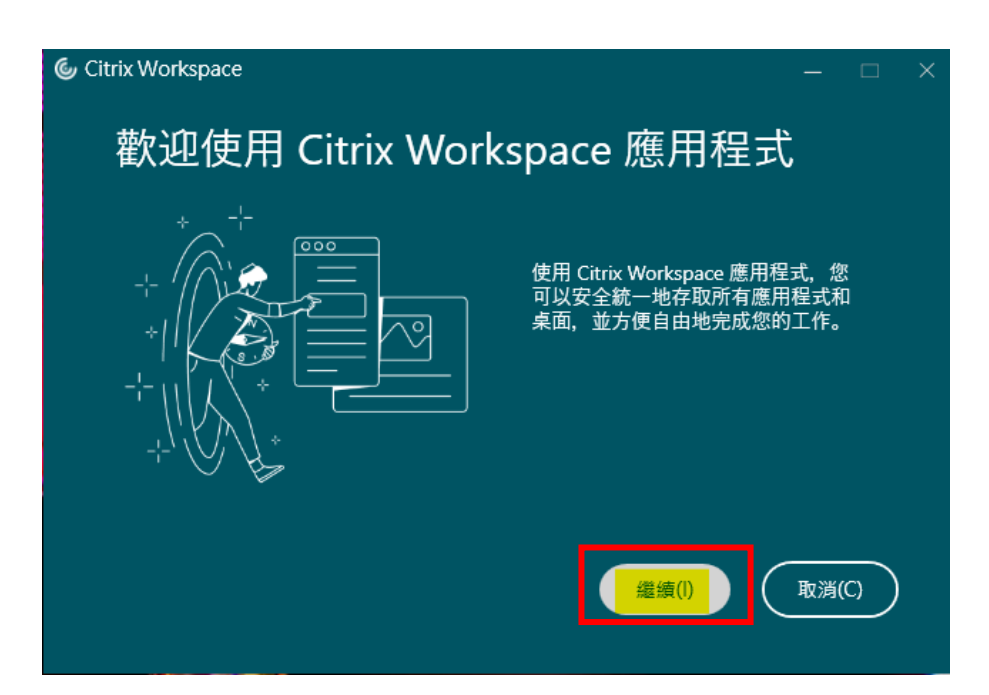

## 勾選 [同意 citrix 授權合約]。

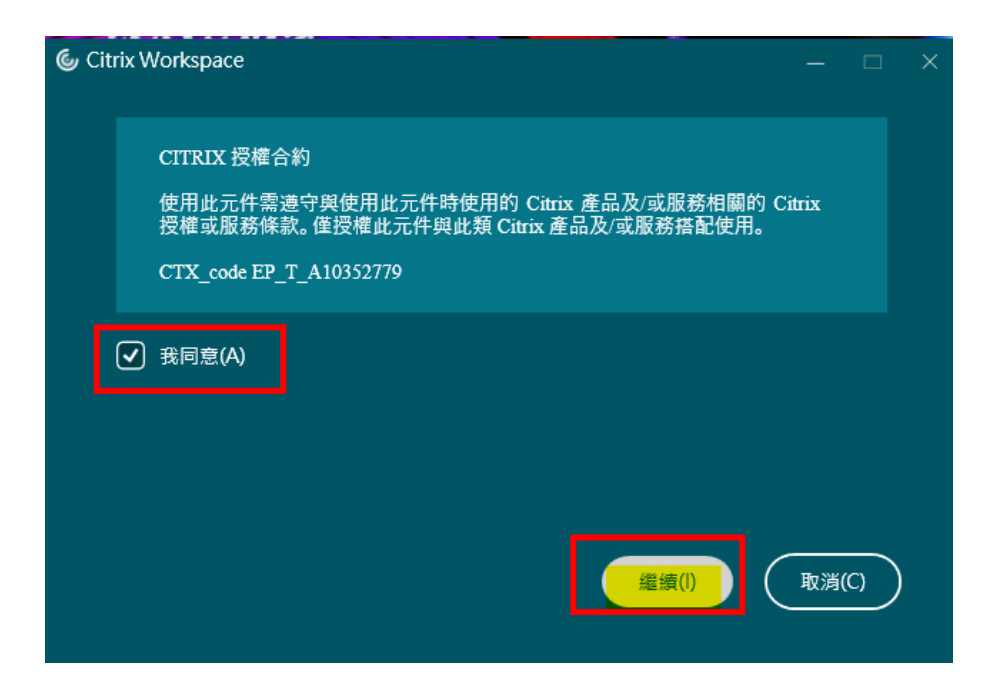

附加元件·預設 [不勾選]即可。

| Citrix Workspace      |               |      |       |     | × |
|-----------------------|---------------|------|-------|-----|---|
| 附加元件                  |               |      |       |     |   |
| Citrix 9 掛程式和服務 (0/1) |               |      |       |     |   |
| 🗌 🕄 装後啟動 App Protec   | ion(A) 🛈      |      |       |     |   |
| 協力廠計外掛程式 (0/1)        |               |      |       |     |   |
| □ st装 Microsoft Teams | 'DI Plugin(M) | ) () |       |     |   |
|                       |               |      |       |     |   |
|                       |               |      |       |     |   |
|                       |               |      | 安裝(I) | 取消( |   |

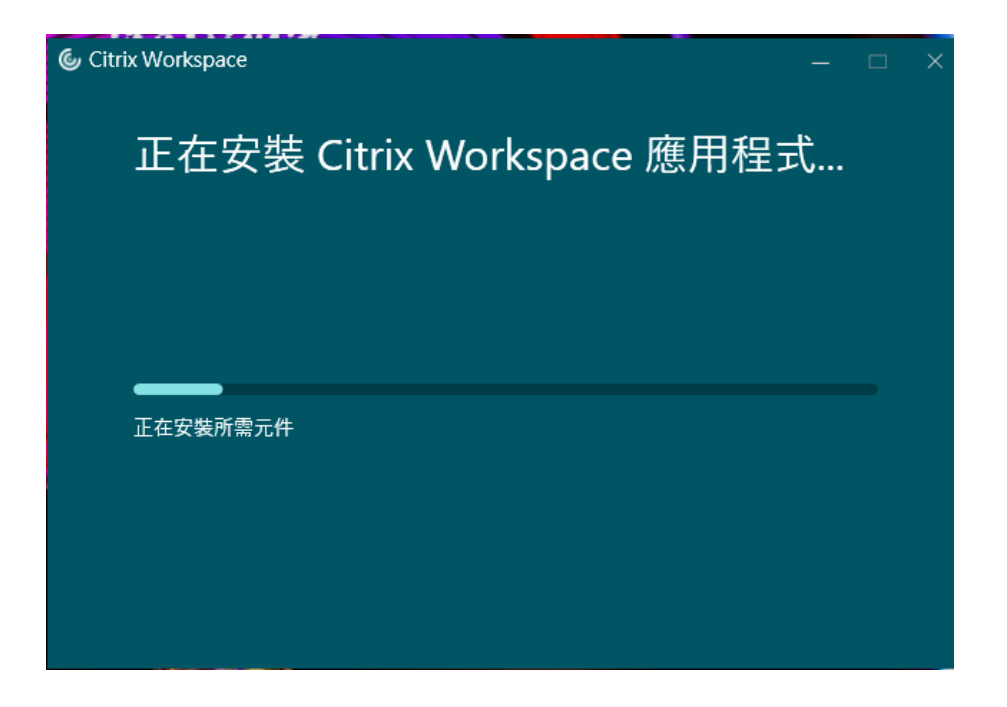

安裝完畢後,會跳出應用程式畫面,可先關閉該軟體。

| litrix Workspace |                                                                                  | - 0 | × |
|------------------|----------------------------------------------------------------------------------|-----|---|
|                  |                                                                                  | _   |   |
|                  | Welcome to Citrix Workspace<br>Enter your Store URL or email address<br>Continue |     |   |

- 3. 安裝完畢進入數位資源共享平台<u>網址</u>。
- 第一次使用會先偵測是否有安裝程式;若未裝請回到第一步驟先至官網下載 安裝程式。

| citrix<br>Receiver | 歡迎使用 Citrix Receiver<br>使用 Citrix Receiver 存取您的應用程式和桌面。 |
|--------------------|---------------------------------------------------------|
|                    | 偵測 Receiver                                             |
|                    |                                                         |

若有跳出 [ 要開啟「Citrix Workspace Lanucher」嗎? ] · 請務必勾選一律

允許。

|          | 要開啟「Citrix Workspace Launcher」嗎?<br>https://citrix.ncue.edu.tw 想要開啟這個應用程式。<br>✓ 一億允許 citrix.ncue.edu.tw 使用相關聯的應用程式開啟這類連結 |
|----------|----------------------------------------------------------------------------------------------------|
|          | 關啟「Citrix Workspace Launcher」                                                                                            |
|          |                                                                                                    |
|          | 我們正在偵測是否已安裝 Citrix Receiver · 請稍候。                                                                                       |
|          | 如果偵測到 Citrix Receiver · 您將在幾秒內看到一個視窗。請選擇 <b>啟動應用程</b><br><b>式。</b>                                                       |
| CITRIX   | 如果沒有出現視窗:結繼續下載。                                                                                                    |
| Receiver | 安裝 Citrix Receiver 之前,請接受授權合約<br>■ 我同意 Citrix 授報                                                                         |
|          |                                                                                                    |
|          | 再次偵測   已安裝   安全性詳細資料                                                                                                    |

5. 確實登入學校資訊服務入口網帳號與密碼

| <sup>сітвіх</sup><br>StoreFront | 使用者名稱: 四碼:   |  |
|---------------------------------|--------------|--|
|                                 | 第一次使用可參考說明網址 |  |
|                                 |              |  |

6. 登入畫面·如下;請點選『應用程式』·查看所有可使用之授權軟體

| Citrix <b>StoreFront</b> | <b>大</b><br>我的最愛 | <b>00</b><br>應用程式 | -            |
|--------------------------|------------------|-------------------|--------------|
|                          |                  |                   | Q 搜尋我的最愛     |
|                          | F                |                   |              |
|                          | 新增我              | 的最愛               |              |
| 移至[應用程式],按一下/            | 您所選項目旁邊的         | [詳細資料],然後         | 選取[新增到我的最愛]。 |

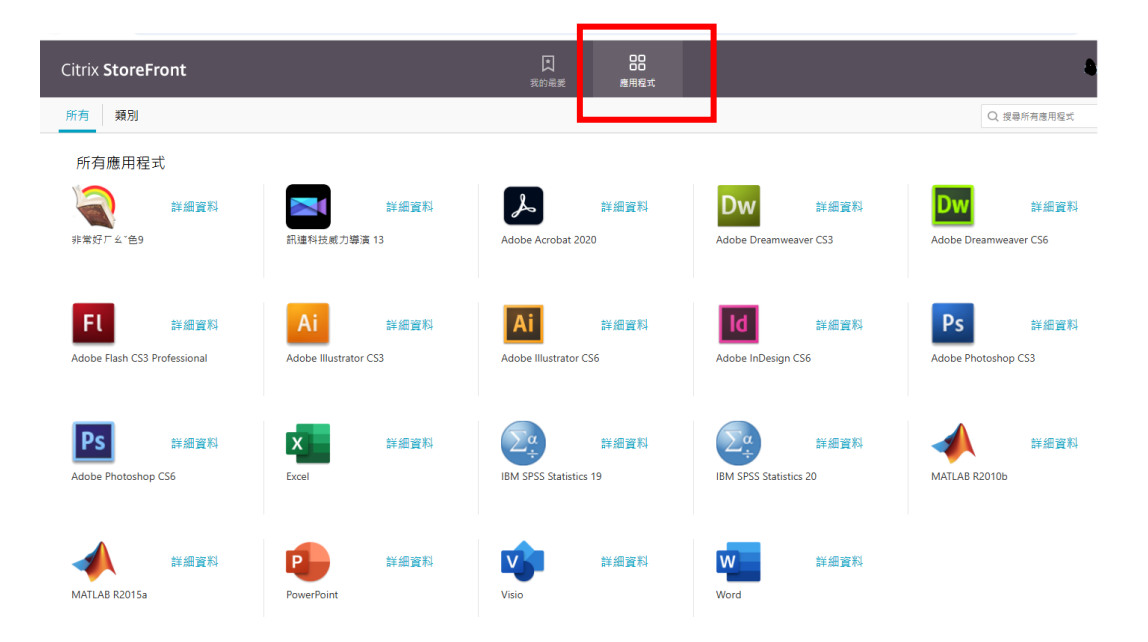

7. 點選軟體圖示,即可開始使用軟體(因軟體為雲端使用,需等待軟體完全開

啟方能使用 )<sup>。</sup>

|                                                                                                    | 参加品愛 應用程式<br>未命名標題1 [資料集0] - IBM SPSS Statistics Data Editor                                                                                                    |                                                                                                    |
|----------------------------------------------------------------------------------------------------|----------------------------------------------------------------------------------------------------|----------------------------------------------------------------------------------------------------|
| 補菜(P)     編輯(E)       1     1       2     3       3     4       5     6       7     8       9     10       111     12       4     4 | RR C     IBM SPSS Statistics 20      IBM SPSS Statistics      意想執行什麼工作?      感想執行什麼工作?      愛了     愛了     愛了     愛了     愛了     愛了     の     執行執導職介      更多優素      VClientDS/tist.sav      @     @     @     @     和欧其它資料類型(Δ)      更多優素      这     @     @     @     @     @     @     @     @     @     @     @     @     @     @     @     @     @     @     @     @     @     @     @     @     @     @     @     @     @     @     @     @     @     @     @     @     @     @     @     @     @     @     @     @     @     @     @     @     @     @     @     @     @     @     @     @     @     @     @     @     @     @     @     @     @     @     @     @     @     @     @     @     @     @     @     @     @     @     @     @     @     @     @     @     @     @     @     @     @     @     @     @     @     @     @     @     @     @     @     @     @     @     @     @     @     @     @     @     @     @     @     @     @     @     @     @     @     @     @     @     @     @     @     @     @     @     @     @     @     @     @     @     @     @     @     @     @     @     @     @     @     @     @     @     @     @     @     @     @     @     @     @     @     @     @     @     @     @     @     @     @     @     @     @     @     @     @     @     @     @     @     @     @     @     @     @     @     @     @     @     @     @     @     @     @     @     @     @     @     @     @     @     @     @     @     @     @     @     @     @     @     @     @     @     @     @     @     @     @     @     @     @     @     @     @     @     @     @     @     @     @     @     @     @     @     @     @     @     @     @     @     @     @     @     @     @     @     @     @     @     @     @     @     @     @     @     @     @     @     @     @     @     @     @     @     @     @     @     @     @     @     @     @     @     @     @     @     @     @     @     @     @     @     @     @     @     @     @     @     @     @     @     @     @     @     @     @     @     @     @     @     @     @     @     @     @     @     @     @ | X         X         X |
| 資料檢視變數檢                                                                                                    | 以後不要再顯示這個訊息(D)     確定     IBM SPSS Statistic                                                                                                    | <b>取済</b><br>                                                                                                    |
| *                                                                                                    |                                                                                                    | ↓ 工具 ② 説明 :<br>詳細資料                                                                                                    |

8. 若有常使用之軟體,可點選軟體『詳細資料』;將軟體『新增到我的最愛』,

| Citrix <b>StoreFront</b> |                  | ▲<br>我的最愛 | 00<br>00<br>應用程式 |  |
|--------------------------|------------------|-----------|------------------|--|
| <                        |                  |           |                  |  |
|                          | 非常好厂幺*色9<br>應用程式 |           |                  |  |

往後登入系統後,即可在我的最愛看到被新增的軟體清單。

| Citrix <b>StoreFront</b>       | 我的最愛          | 00<br>00<br>應用程式 | •                                            |
|--------------------------------|---------------|------------------|----------------------------------------------|
|                                |               |                  | Q 搜尋我的最愛                                     |
| 詳細資料<br>IBM SPSS Statistics 20 | MATLAB R2015a | 詳細資料             | <b>EVALUATE:</b> 詳細資料<br>Adobe Photoshop CS6 |
| 詳細資料<br>Adobe Acrobat 2020     | MATLAB R2010b | 詳細資料             |                                              |

9. 若點選軟體,變成下載 XXXX.ica 的執行檔,請直接點選執行即可。

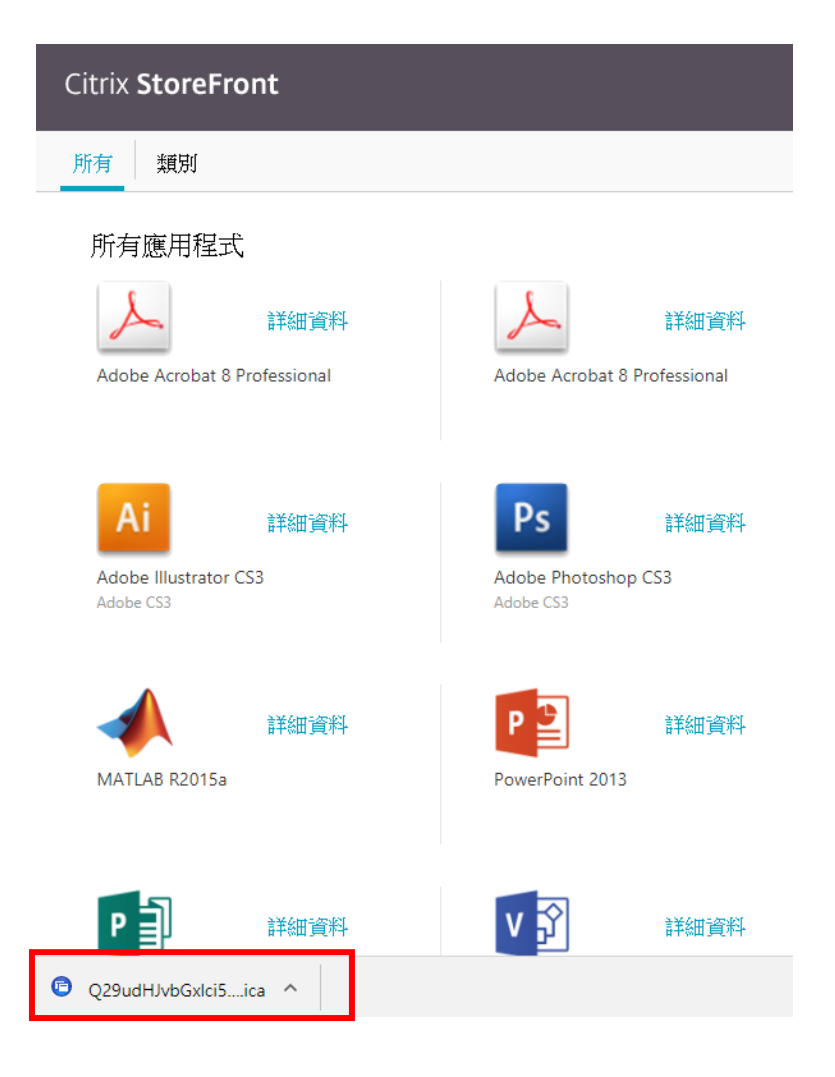

10. (For Windows 作業系統)若點選後,無法順利開啟或要求選擇開啟之程式, 請點選該執行檔並按滑鼠右鍵「內容」,變更開啟檔案類型,一般預設程式 會安裝於『C:\Program Files (x86)\Citrix\ICA Client』資料夾內,請選擇 『wfcrun32.exe』開啟即可。

| C Q29udH.                             | IvbGxlci5NQVRMQUIgUjIwMTVhLTEica 본     |
|---------------------------------------|----------------------------------------|
| 一般安全                                  | 性詳細資料                                  |
| •                                     | Q29udHJvbGxlci5NQVRMQUIgUjIwMTVhLTEica |
| 檔案類型:                                 | Citrix ICA Client (.ica)               |
| 開啟檔案:                                 | ⑥ Citrix Connection Manε 變更(C)         |
| 位置:                                   | C:\Users\admin\Downloads               |
| 大小:                                   | 1.37 KB (1,409 位元組)                    |
| 磁碟大小:                                 | 4.00 KB (4,096 位元組)                    |
| 建立日期:                                 | 2017年7月5日, 下午 02:34:00                 |
| 修改日期:                                 | 2017年7月5日, 下午 02:34:00                 |
| 存取日期:                                 | 2017年7月5日, 下午 02:34:00                 |
| · · · · · · · · · · · · · · · · · · · | □ 唯讀(R) □ 隱藏(H) 進階(D)                  |
|                                       | 確定 取消 套用(A)                            |

11. 第一次點選軟體使用時,一般會出現下圖圖示,請選擇『允許使用』或者

『允許所有存取』・表示同意開啟遠端軟體後可存取您本機電腦的硬碟空

間,以便您編輯完檔案後,可以將檔案存取於您的本機電腦裡。

| Citrix Receiver - Security Warning                                                                                                    |
|----------------------------------------------------------------------------------------------------|
| <ul> <li>某個線上應用程式正在嘗試存取您電腦所</li> <li>連接裝置上的資訊。</li> </ul>                                                                                                    |
| → 封鎖存取(B)<br>不允許該應用程式使用這些裝置。                                                                                                    |
| → 允許使用(P)<br>允許該應用程式使用這些裝置。                                                                                                    |
| 一 有關該網站的此類事件,不要再詢問我。                                                                                                    |
|                                                                                                    |
| Citrix Receiver - Security Warning                                                                                                    |
| Citrix Receiver - Security Warning                                                                                                    |
| Citrix Receiver - Security Warning                                                                                                    |
| Citrix Receiver - Security Warning<br>菜。<br>菜。<br>菜。<br>菜。<br>菜。<br>菜。<br>菜。<br>菜。<br>菜。<br>菜。                                                                                            |
| Citrix Receiver - Security Warning<br>菜 □<br>菜 □<br>↓<br>詳個線上應用程式正在嘗試存取您電腦上的檔<br>案 □<br>↓<br>う<br>計鎖存取(B)<br>不允許該應用程式請取或變更您的檔案 □<br>↓<br>↓<br>住允許讀取(R)<br>該應用程式無法變更檔案 □<br>↓<br>允許所有存取(P) |

12.編輯完檔案後,請務必確實將您的檔案存於本機電腦內,請選擇有『Local Disk』標示的硬碟空間,此硬碟空間即為個人本機電腦的硬碟空間(例如: Local Disk(C: on xxx), xxx 即為您電腦名稱),請勿將檔案存於遠端任何資 料夾內,若存於遠端,下次要使用時,搜尋不到檔案,本處亦無法協助處

| "理, | 务必將檔案確實存於個人電腦硬碟空間 | 内。 |
|-----|-------------------|----|
|-----|-------------------|----|

| <u> </u>                |                                                                                                    |                                                                                                    |
|-------------------------|----------------------------------------------------------------------------------------------------|----------------------------------------------------------------------------------------------------|
| D/DVD Drive (I: on      | 🗽 Downloads                                                                                                    |                                                                                                    |
| 🚇 Removable Disk (J: on | 🗈 🚺 音樂                                                                                                    |                                                                                                    |
| ) 🦲 本機磁碟 (C:)           | 崖 圖片                                                                                                    |                                                                                                    |
| 🔲 🔤 Desktop             | 📑 影片                                                                                                    |                                                                                                    |
| 🔲 🌗 文件                  | 🍰 CD 光碟機 (D:)                                                                                                   |                                                                                                    |
|                         |                                                                                                    |                                                                                                    |
|                         |                                                                                                    |                                                                                                    |
|                         | 開取(0)                                                                                                    |                                                                                                    |
| sav)                    | ▼ 貼上之後(                                                                                                    | P)                                                                                                    |
|                         |                                                                                                    |                                                                                                    |
| 且為基礎)(M)                |                                                                                                    |                                                                                                    |
| ~ (建方架构取描字(P)           |                                                                                                    |                                                                                                    |
| と1887年もお加快4人が自分を(1人)    |                                                                                                    |                                                                                                    |
|                         | L CD/DVD Drive (I: on<br>Removable Disk (J: on<br>本機磁碟 (C:)<br>Desktop<br>文件<br>Sav)<br>董為基礎)(M)<br>從儲存器擷取檔案(R) | CD/DVD Drive (I: on      CD/DVD Drive (I: on      Downloads     Removable Disk (J: on      Desktop     Desktop     Desk |